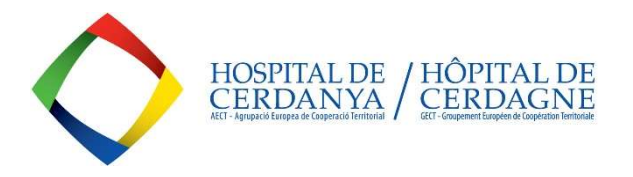

# THE EATC-CERDAGNE HOSPITAL PUBLICATES ALL ITS TENDER OFFERS AT THE PUBLIC SECTOR CONTRACT PLATFORM (PCSP) RULED BY THE GENERALITAT DE CATALUNYA: <u>https://contractaciopublica.cat/en/inici</u>

OUR TENDERS CAN BE:

- MINOR CONTRACTS (< 1 year)
  - < 15.000 eur VAT excluded, for purchases and services / < 40.000 euros VAT excluded, for construction works.
- MULTIANNUAL CONTRACTS (1 to 5 years)
  - > 15.000 eur VAT excluded, for purchases and services / > 40.000 euros VAT excluded, for construction works.

YOU CAN CHECK YOUR CONTRACTOR PROFILE AT THE PCSP, WHERE YOU WILL FIND ANY CURRENT TENDER: <a href="https://contractaciopublica.cat/en/perfils-contractant/detall/5730932?categoria=0">https://contractaciopublica.cat/en/perfils-contractant/detall/5730932?categoria=0</a>

| 🚯 Home 🗙 🛛 😋 Gestor de publicacions 💦 🖉 Publication data - Plataforma de 🗙 🖉 Contractor profiles - Plata                                                                                                    | orma x C Contractor profiles - Plataforma x + 🗸 - Ø X                                                                                                    |
|----------------------------------------------------------------------------------------------------|----------------------------------------------------------------------------------------------------|
| ← → C 🖸 (a contractaciopublica.cat/en/perfils-contractant/detall/5730932?categoria=0                                                                                                    | ඩ Q 🖻 🖈 🗖 🚺 🚺 :                                                                                                    |
| 📒 Enliaços/Liens 🚯 INTRANET 👩 GESTOR EXP. 🥱 EACAT 🕻 GICAR 🕻 PLATAFORMA CON 🛞 CONSORCI 🚱 RESUM CONTRACT 🎇 M                                                                                                    | ADDELS_CIBUSUIES 🏢 CORREU 📭 CURS PCSP 🌀 CALCULADORA 🦹 RESAH S/ PANACEA CHISHUT 🎇 REGISTRE PÚBLIC C 🚺 ADOBE PRO 😝 TRAD FR 🚿                                                                                                    |
| Conscar prime     Conscar prime     Conscar | Contractional Programmed and ACT-HC 2020  Contractional Programmed and ACT-HC 2020  Contractional Programmed and |
| Tenders         Awards and Formaliastion         Combined publications         Public           Future alerts (0)         Tonder anoporements within deadline deat (0)         Preliminary market           Select a type of publication to search for.         Select a type of publication to search for.         Preliminary market                                                                                                    | atoris under way Cancellations Orders<br>consultations (2) Prior ennouncements (3)<br>Prior ennouncements (3)                                                                                                    |
| Links of interest     Push Rovered Protocol Status     Push Rovered Protocol Status     Push Rovered Protocol Status     Push Rovered Protocol     Push Rovered Protocol     Push Rovered     Push Rovered     Push R | Support<br>Creats<br>Marine to secure<br>Marine to secure<br>Regione of noderes<br>Regione of noderes                                                                                                    |

#### 1-. CLICK THE BUTTON "PRESENTING AN OFFER" IN ORDER TO ACCESS THE FORM AND REGISTER YOUR COMPANY INFORMATION :

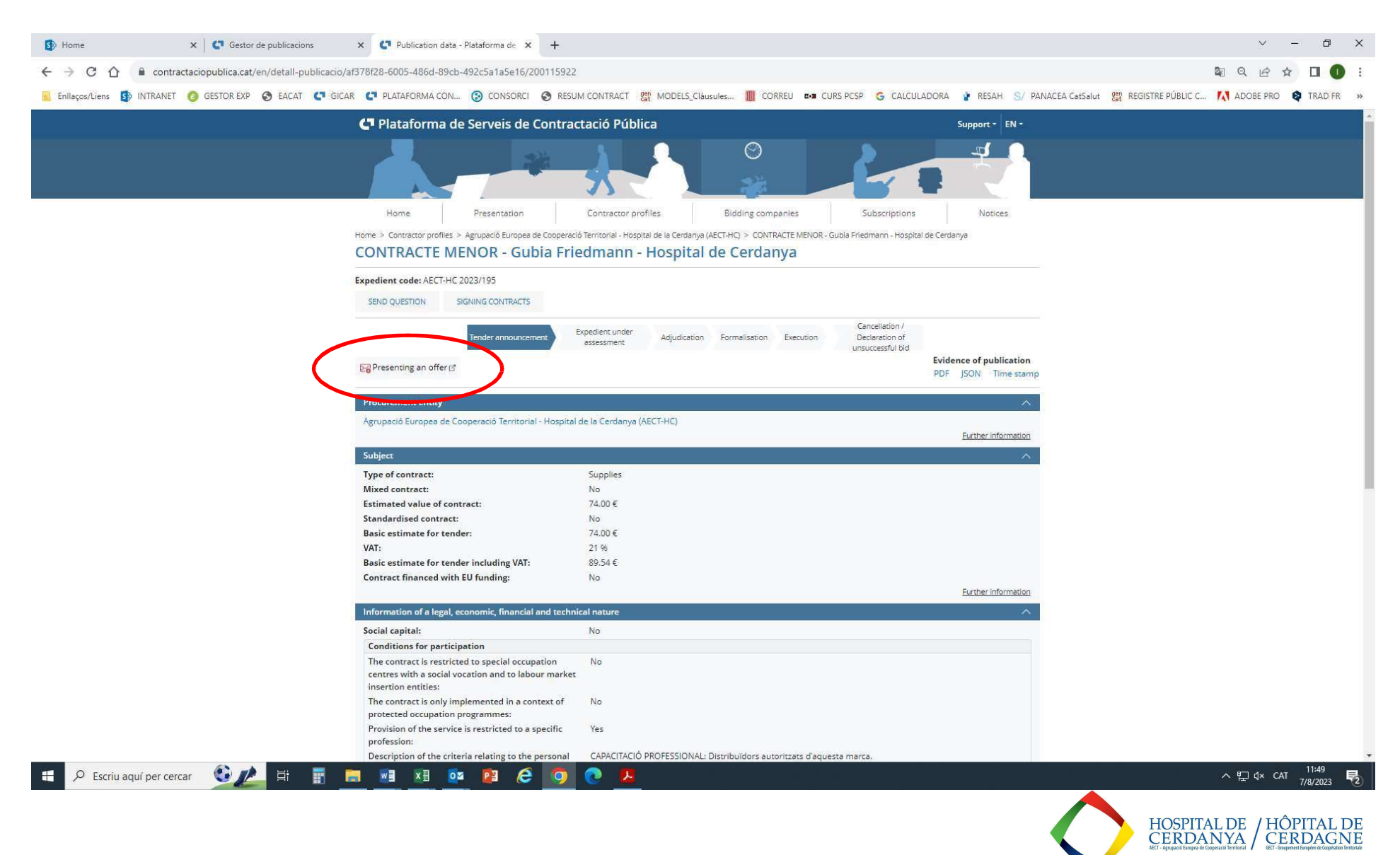

## 2-. FILL IN THE MANDATORY INFORMATION IN ORDER TO CREATE YOUR PROFILE AT THE « REGISTRATION FORM »:

| A Home                 | Y Gerter de publicacions                  | V C Publication data - Plataforma da V 🖸 Electron           | ic tandaring         | × ±             |                       |                   |                                              | × -           | . 11     | ×  |
|------------------------|-------------------------------------------|-------------------------------------------------------------|----------------------|-----------------|-----------------------|-------------------|----------------------------------------------|---------------|----------|----|
| ur nome                |                                           |                                                             | in tendening         | ^ T             |                       |                   |                                              |               | _        |    |
| < → C C ■ c            | contractaciopublica.cat/ecofin_sobre/App. | Java/views/oferta/formulari_inscripcio.xhtml?uidExpedient=a | f378f28-6005-486d    | I-89cb-492c5a1a | 5e16&set-locale=en_GB |                   |                                              | QEA           |          | :  |
| Enllaços/Liens 🛐 INTRA | ANET 🙆 GESTOR EXP 🔇 EACAT 🧲 G             | SICAR 🧲 PLATAFORMA CON 🛞 CONSORCI 🔇 RESUM C                 | ONTRACT Gen MOD      | ELS_Clàusules   | CORREU CURS PCSP G    | CALCULADORA 👔 RES | AH S/ PANACEA CatSalut gen REGISTRE PÚBLIC C | 🚺 ADOBE PRO 🔮 | TRAD FR  | ** |
|                        |                                           | Generalitat de Catalunya<br>gencat.cat                      |                      | 🥔 Help          |                       |                   |                                              |               |          | Î  |
|                        |                                           | Electronic tendering                                        |                      |                 |                       |                   |                                              |               |          |    |
|                        |                                           |                                                             |                      |                 |                       |                   |                                              |               |          |    |
|                        |                                           | Registration form                                           |                      |                 |                       |                   |                                              |               |          |    |
|                        |                                           | Contract name: CONTRACTE MEMOR - Gubia                      | Friedmann - Hospital | l de Cerdanya   |                       |                   |                                              |               |          |    |
|                        |                                           | Tender's language: English                                  |                      |                 |                       |                   |                                              |               |          | 4  |
|                        |                                           | Company information                                         |                      |                 |                       |                   |                                              |               |          |    |
|                        |                                           | Take part as UTE                                            |                      |                 |                       |                   |                                              |               |          |    |
|                        |                                           | Company names *                                             |                      |                 |                       |                   |                                              |               |          |    |
|                        |                                           | Company's country *                                         |                      |                 | Identifier value *    |                   |                                              |               |          |    |
|                        |                                           | Espanya                                                     |                      | ~               | identifier value      |                   |                                              |               |          |    |
|                        |                                           | Company type *                                              |                      |                 |                       |                   |                                              |               |          |    |
|                        |                                           | Select                                                      |                      | ~               |                       |                   |                                              |               |          |    |
|                        |                                           | Contact record data                                         |                      |                 |                       |                   |                                              |               |          |    |
|                        |                                           | Province *                                                  | Munici               | ipality *       |                       | Postal code *     |                                              |               |          |    |
|                        |                                           | Select                                                      | ✓ Select             | t               |                       | ~                 |                                              |               |          |    |
|                        |                                           | Add a contact                                               |                      |                 |                       |                   | -                                            |               |          |    |
|                        |                                           | Name *                                                      |                      |                 |                       |                   |                                              |               |          |    |
|                        |                                           | Surnames *                                                  |                      |                 |                       |                   |                                              |               |          |    |
|                        |                                           | E-mail *                                                    |                      |                 |                       |                   |                                              |               |          |    |
|                        |                                           | Phase +                                                     |                      |                 |                       |                   |                                              |               |          |    |
|                        |                                           | Frone -                                                     |                      |                 |                       |                   |                                              |               |          |    |
|                        |                                           | 🕇 Add 🥒 Clean 🛍 Remove all conta                            | acts                 |                 |                       |                   |                                              |               |          |    |
|                        |                                           |                                                             |                      | Contacts        |                       |                   |                                              |               |          |    |
|                        |                                           | Name                                                        | Surnan               | nes             | E-mail                | Phone             |                                              |               |          |    |
|                        |                                           | No contact                                                  |                      |                 |                       |                   |                                              |               |          |    |
|                        |                                           |                                                             |                      |                 |                       | r Register        |                                              |               |          |    |
|                        |                                           |                                                             |                      |                 |                       | 8                 |                                              |               |          |    |
|                        |                                           | Basic information about protection of personal d            | ata                  |                 | -                     |                   |                                              |               | 11:50    | -  |
| Escriu aquí pe         | er cercar                                 |                                                             | <u> </u>             |                 |                       |                   |                                              | ^ 빋 ⊄× CAT    | 7/8/2023 | 2) |
|                        |                                           |                                                             |                      |                 |                       |                   |                                              |               |          |    |
|                        |                                           |                                                             |                      |                 |                       |                   | HOSPIT                                       | ALDE / HÔP    | ITAL D   | Е  |

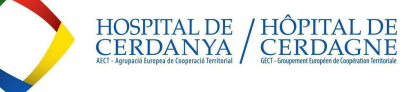

3-. ONCE THE FORM IS FILLED IN, YOU WILL GET A CONFIRMATION E-MAIL TO THE CONTACT E-MAIL ADDRESS YOU HAVE CONFIRMED. CLICK THE "ACTIVATE TENDER" LINK.

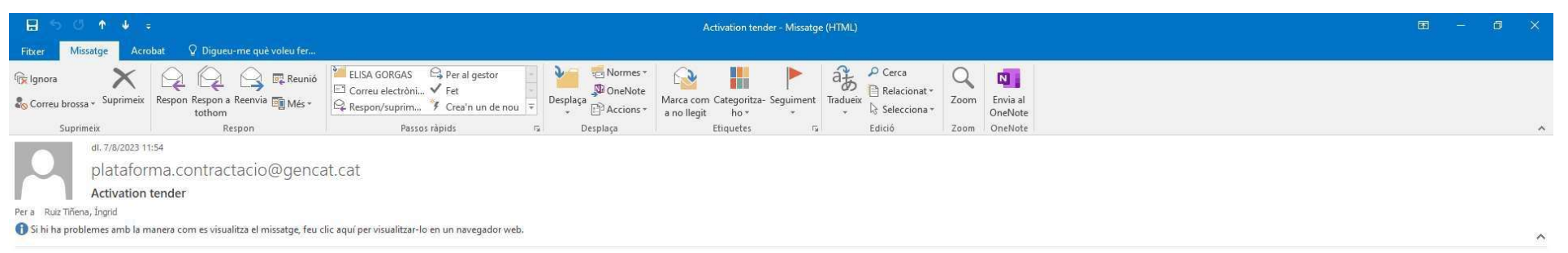

# Licitació electrònica

| Contract name: CONTRACTE MENOR - Gubia Friedmann - Hospital de Cerdanya                            |
|----------------------------------------------------------------------------------------------------|
| Contracting organ: Agrupació Europea de Cooperació Territorial - Hospital de la Cerdanya (AECT-HC) |
| Diligence id: AECT-HC 2023/195                                                                     |
| Contract type: Supplies                                                                            |
| Tender procedure: minor contract                                                                   |
| Tender reception period: 09/08/2023 11:00                                                          |
| Company name or business name: INGRID RUIZ                                                         |

Mr/Mrs,

Then you have the activation link to continue presenting your tender. The commences will along with the others that you have informed the form, will be used to communicate any change.

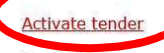

Cordially,

Platform for Public Contracts Services Electronic tendering

🗄 🔎 Escriu aquí per cercar ( 👔 📇 📰 📰 📰 😰 🖉 🧔 📀

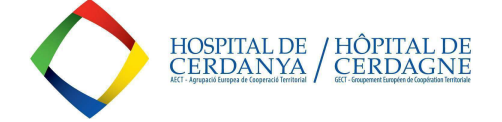

## 4-. ONCE YOU HAVE CLICKED IT, YOU WILL GET TO A NEW SCREEN, WHICH WILL CONFIRMATE THE TENDER ACTIVATION AND YOU WILL GET ANOTHER E-MAIL IN ORDER TO MOVE ON WITH YOUR OFFER'S SUBMISSION:

| 5 Home                 | × Cestor de publicacions                 | 🗙 🛛 😋 Publication data - Plataforma de 🗙 🕞                 | Electronic tendering ×                  | +                             |                               |                  | ~       | - 0     | ×  |
|------------------------|------------------------------------------|------------------------------------------------------------|-----------------------------------------|-------------------------------|-------------------------------|------------------|---------|---------|----|
| < → C ☆ ●              | contractaciopublica.cat/ecofin_sobre/App | oJava/views/oferta/formulari_inscripcio.xhtml?uidExp       | pedient=af378f28-6005-486d-89cb-4       | 192c5a1a5e16&set-locale=en_GB |                               |                  | Q & & * | 0 0     | 11 |
| 📄 Enllaços/Liens 🚺 INT | IANET 👩 GESTOR EXP 🔇 EACAT 🧲             | GICAR 📮 PLATAFORMA CON 🛞 CONSORCI 🚳                        | RESUM CONTRACT gen MODELS_Claus         | sules 🏢 CORREU 🚥 CURS PCSP    | G CALCULADORA 🎍 RESAH S/ PANA | anglès català    | : ×     | TRAD FR | ** |
|                        |                                          | Generalitat de Catalunya<br>gencat.cat                     |                                         | / Help                        |                               | Google Translate |         |         |    |
|                        |                                          | Electronic tenderin                                        | ıg                                      |                               |                               |                  |         |         |    |
|                        |                                          | Registration form                                          |                                         |                               |                               |                  |         |         |    |
|                        |                                          | Contract name: CONTRACTE MEN<br>Tender's language: English | NOR - Gubia Friedmann - Hospital de Cer | rdanya                        |                               |                  |         |         |    |
|                        |                                          | render a ranguager englight                                |                                         |                               |                               |                  |         |         |    |

Your virtual space for tender configuration has been created. The activation link has been sended by e-mail to all your contacts on the registration form.

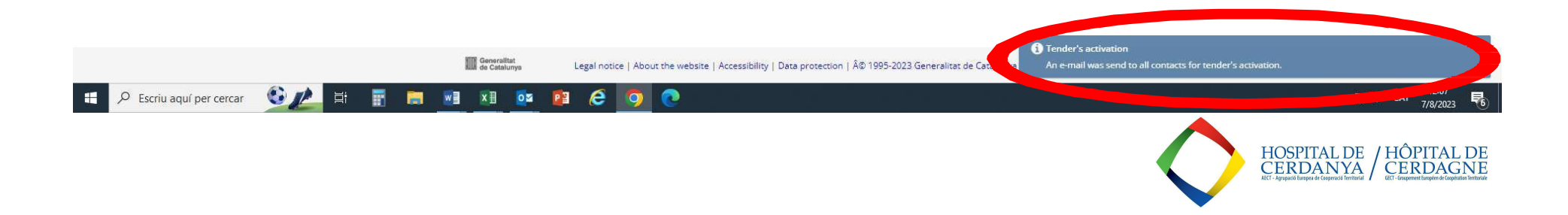

## 5-. ONCE YOU GET THIS NEW E-MAIL, CLICK THE "ACTIVATE TENDER" LINK:

| <b>⊟</b> 5 0 ↑ ♦                                         | ŧ                                           |                                                                                           |            | Activation tender - Missatg                          | e (HTML)                                                   |      |                               | E | = | ٥ | × |
|----------------------------------------------------------|---------------------------------------------|-------------------------------------------------------------------------------------------|------------|------------------------------------------------------|------------------------------------------------------------|------|-------------------------------|---|---|---|---|
| Fitxer Missatge Acr                                      | obat 🛛 🛛 Digueu-me què voleu fer            |                                                                                           |            |                                                      |                                                            |      |                               |   |   |   |   |
| ि Ignora                                                 | Respon Respon a Reenvia Més +<br>tothom     | LISA GORGAS Per al gestor<br>Correu electròni Y Fet<br>Respon/suprim Y Crea'n un de nou V | Desplaça   | Marca com Categoritza- Seguiment<br>a no llegit ho** | → Cerca<br>Tradueix Relacionat →<br>Selecciona →<br>Edició | Zoom | Envia al<br>OneNote<br>OneNte |   |   |   | ^ |
| dl. 7/8/2023 1<br>platafor<br>Activation                 | ma.contractacio@genca<br>tender             | at.cat                                                                                    | u ucspiaga | Luquees in                                           | Laico                                                      | 2001 | unchoite                      |   |   |   |   |
| Per a Ruiz Tiñena, Íngrid<br>Si hi ha problemes amb la n | nanera com es visualitza el missatge, feu c | clic aquí per visualitzar-lo en un navegador web.                                         |            |                                                      |                                                            |      |                               |   |   |   | ^ |

## Licitació electrònica

Contract name: CONTRACTE MENOR - Gubia Friedmann - Hospital de Cerdanya Contracting organ: Agrupació Europea de Cooperació Territorial - Hospital de la Cerdanya (AECT-HC) Diligence id: AECT-HC 2023/195 Contract type: Supplies Tender procedure: minor contract Tender reception period: 09/08/2023 11:00 Company name or business name: INGRID RUIZ

Mr/Mrs,

Then you have the activation link to continue presenting your tender. The current enail, along with the others that you have informed the form, will be used to communicate any change.

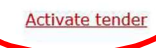

Cordially,

Platform for Public Contracts Services Electronic tendering

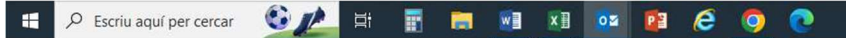

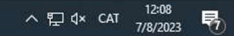

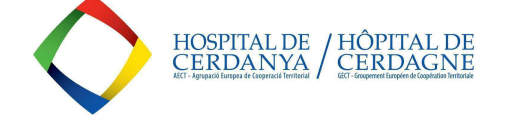

## 6-. CLICK ON THE "ACTIVATE TENDER" OPTION :

| □ Electronic tendering x +                                                                                                    |         |      |      |       | - 0               | × |
|----------------------------------------------------------------------------------------------------|---------|------|------|-------|-------------------|---|
| C 🖞 https://contractaciopublica.cat/ecofin_sobre/AppJava/views/oferta/activar_oferta.xhtml?id=86e89df0a8e547f98b2accd60d05f25e8set-locale=en_GB                            | AN as t | р (р | \$ ₪ | ~     | <b>:</b>          | b |
| 🛱 Importa els favorits 📋 Enllaços/Liens 🔞 COMPRA AGREGA 👔 RESAH 🎇 CURSOS EAPC 👩 GLOBAL                                                                                     |         |      |      |       |                   | Q |
| III Generalitat de Catalunya es oc en                                                                                                    |         |      |      |       |                   | 0 |
| Electronic tendering                                                                                                    |         |      |      |       |                   | • |
| O7/08/2023 12:1         > Contract name: CONTRACTE MENOR - Gubia Friedmann - Hospital de Cerdanya                                                                          | 1:50    |      |      |       |                   | + |
| In order to finalize the activation of your tender, click on the button below. Once activated, send an email to the contacts registered with the link to pr<br>the tender. | pare    |      |      |       |                   |   |
|                                                                                                    |         |      |      |       |                   |   |
| Generalitat     Ge Catalunya     Legal notice   About the website   Accessibility   Data protection   © 1995-2023 Generalitat de Catalunya                                 |         |      |      |       |                   | ŝ |
| 🖶 🔎 Escriu aquí per cercar 🔮 🔔 🗄 📰 🛤 🔤 🗷 📴 😰                                                                                                    |         |      | ~    | 🖸 🗘 🖸 | 12:11<br>7/8/2023 | 5 |
|                                                                                                    |         |      |      |       |                   |   |

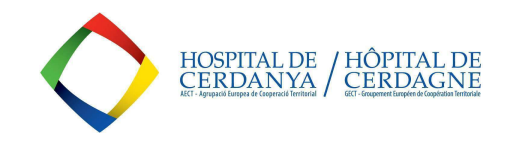

#### 7-. YOU WILL GET A THIRD E-MAIL CONFIRMING YOU CAN ENTER THE TENDER ITSELF:

| Image: Contract label of the state     Image: Contract label of the state     Image: Contract label of the state |                                                   |                                                                                                    | - (                              | o x                                                                    |                                                                   |                   |                                |  |  |   |
|----------------------------------------------------------------------------------------------------|---------------------------------------------------|----------------------------------------------------------------------------------------------------|----------------------------------|------------------------------------------------------------------------|-------------------------------------------------------------------|-------------------|--------------------------------|--|--|---|
| Fitxer Missatge Acro                                                                                                    | obat 🛛 👰 Digueu-me què voleu fer                  |                                                                                                    |                                  |                                                                        |                                                                   |                   |                                |  |  |   |
| rिc Ignora<br>♣ Correu brossa - Suprimeix<br>Suprimeix                                                                                                    | Respon Respon a Reenvia Més *<br>tothom<br>Respon | ELISA GORGAS Per al gestor<br>Correu electròni V Fet<br>Respon/suprim V Crea'n un de nou =<br>Passos ràpids ra | Desplaça<br>Desplaça<br>Desplaça | Marca com Categoritza- Seguiment<br>a no llegit ho * *<br>Etiquetes 15 | rradueix<br>↓ Cerca<br>☐ Relacionat →<br>↓ Selecciona →<br>Edició | Q<br>Zoom<br>Zoom | Envia al<br>OneNote<br>OneNote |  |  | , |
| dl. 7/8/2023 1.<br>platafor<br>tender act                                                                                                    | 2:13<br>ma.contractacio@genca<br>ivated           | at.cat                                                                                                    |                                  |                                                                        |                                                                   |                   |                                |  |  |   |
| Per a Ruiz Tiñena, Íngrid<br>Si hi ha problemes amb la n                                                                                                    | nanera com es visualitza el missatge, feu c       | lic aquí per visualitzar-lo en un navegador web.                                                               |                                  |                                                                        |                                                                   |                   |                                |  |  |   |

# Licitació electrònica

Contract name: CONTRACTE MENOR - Gubia Friedmann - Hospital de Cerdanya Contracting organ: Agrupació Europea de Cooperació Territorial - Hospital de la Cerdanya (AECT-HC) Diligence id: AECT-HC 2023/195 Contract type: Supplies Tender procedure: minor contract Tender reception period: 09/08/2023 11:00 Company name or business name: INGRID RUIZ

Mr/Mrs,

The tender has been activated correctly. You can continue with the submission of the tender. It's very important that <u>do not delete this email</u> at times that's the only way you can access the web space of digital envelope If you delete the mail, you must fill out the registration form again and start the entire preparation of the tender. Â On the other hand, we inform you that by activating this link you will automatically register as <u>subscriber</u> of this bidding.

Have time until 00/08/2023 11:00 to present your tender.

Preparation of the tender

Platform for Public Contracts Services Electronic tendering

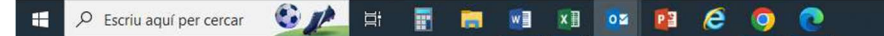

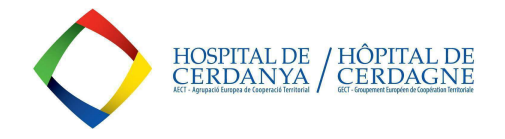

#### 8-. EVENTUALLY THE TENDER PAGE WILL OPEN. THERE YOU WILL BE ABLE TO:

- ESTABLISH A PASSWORD.
- UPLOAD YOUR OFFER PDF (along with the Declaration of Responsability you will get at the DOCUMENTS section of the tender ad.

| Electronic tendering                               | × ⊠ Electronic tendering × +                                                                                       |                                                                                                    |                                                                                            |         |       | - )        | 5 3 |
|----------------------------------------------------|----------------------------------------------------------------------------------------------------|----------------------------------------------------------------------------------------------------|--------------------------------------------------------------------------------------------|---------|-------|------------|-----|
| $\leftarrow$ C $\textcircled{D}$ https://contracta | aciopublica.cat/ecofin_sobre/AppJava/views/oferta/preparar_oferta.xhtml?id=866                                     | e89df0a8e547f98b2accd60d05f25e&set-locale=en_GB                                                                                   | As                                                                                         | き ☆ 印 ☆ | · @ % |            | . [ |
| 🛱 Importa els favorits 🛛 🛅 Enllaços/Lier           | ns 🔞 COMPRA AGREGA 👔 RESAH  🎇 CURSOS EAPC 👩 GLOBAL                                                                 |                                                                                                    |                                                                                            |         |       |            |     |
|                                                    | Generalitat de Catalunya<br>gencat.cat                                                                             | 😑 Help                                                                                                    | a es co 💿 🙆                                                                                |         |       |            | î.  |
|                                                    | Electronic tendering                                                                                               |                                                                                                    |                                                                                            |         |       |            |     |
|                                                    | Electronic tender prepara                                                                                          | tion                                                                                                    | 07/08/2023 12:16:09                                                                        |         |       |            |     |
|                                                    | <ul> <li>Contract name: CONTRACTE MENOR - Gubia Fr<br/>« Return to the form</li> </ul>                             | iedmann - Hospital de Cerdanya                                                                                                    |                                                                                            |         |       |            |     |
|                                                    | Telemàtica                                                                                                    |                                                                                                    |                                                                                            |         |       |            |     |
|                                                    | This keyword protects access to the supply prepara<br>will need it to access this site in case you receive a<br>it | ation virtual space. It is very important that you keep it proper<br>request for amendment or documentation input and the tool of | <mark>y throughout the procedure</mark> , as you<br>does not keep it, so it cannot recover |         |       |            |     |
|                                                    | Define the Keyword ? 👁                                                                                             | 🖪 🏕 Validate                                                                                                    |                                                                                            |         |       |            |     |
|                                                    | Confirm the Keyword 💿                                                                                              |                                                                                                    |                                                                                            |         |       |            | L   |
|                                                    | Offer document You must enter the keyword to be able to send                                                       | documents.                                                                                                    |                                                                                            |         |       |            | L   |
|                                                    |                                                                                                    |                                                                                                    |                                                                                            |         |       |            |     |
|                                                    |                                                                                                    |                                                                                                    |                                                                                            |         |       |            | L   |
|                                                    | Other documentation<br>You must enter the keyword to be able to send of                                            | documents.                                                                                                    |                                                                                            |         |       |            |     |
|                                                    |                                                                                                    |                                                                                                    |                                                                                            |         |       |            |     |
|                                                    |                                                                                                    |                                                                                                    | 👁 Preview 💰 Close-tender                                                                   |         |       |            |     |
|                                                    |                                                                                                    | You must enter the keyword to enab                                                                                                | le the bidding space and to close the bid                                                  |         |       |            |     |
| Escriu aquí per cercar                             |                                                                                                    | <b>O</b>                                                                                                    |                                                                                            |         | ◇浢↔   | CAT 7/9/20 |     |

By the end of the process your offer will be registered, and you will get a Registration ticket containing the Registration number.

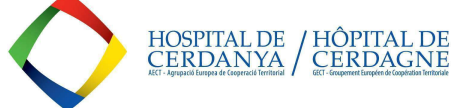